## Подготовка карт памяти для видеонаблюдения средствами Windows.

Не редки случаи, когда новая и исправная карта памяти не читается в устройствах видеонаблюдения или определяется, но с гораздо меньшим, чем заявлено, объёмом доступного пространства. В тоже время, она корректно определяются на компьютере и внешне ни чем не выдаёт признаков ошибки, причём, попытка форматирования не устраняет возникшую проблему. Как быть и почему карта, определяющаяся на компьютере не читается на устройстве видеонаблюдения - попробуем разобраться.

Наиболее распространённой причиной возникновения подобных ошибок чтения карты является возможное наличие сбойных секторов на карте памяти или наличие скрытых разделов, имеющихся на карте изначально или созданных операционной системой. К слову, операционная система компьютера обладает целым комплексом средств и алгоритмов, способных обходить подобные ошибки и продолжать работу с картой так, чтобы работа с ней проходила в обычном режиме не затрагивая пользователя, но регистратор или камера не обладает такими средствами - как же быть?

Мы рассмотрим один из способов устранения подобных ошибок с помощью встроенного средства Windows - утилиты DISKPART.

1) Вставляем карту памяти в компьютер, открываем меню "Пуск", а затем выбираем пункт "Выполнить",

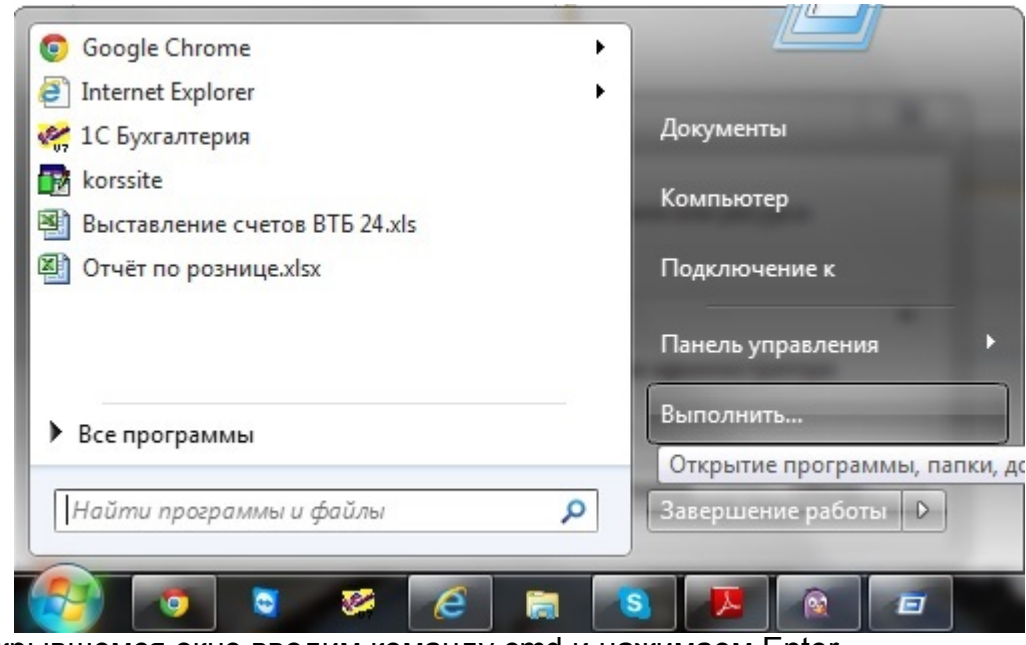

2) В открывшемся окне вводим команду cmd и нажимаем Enter,

|          | Введите имя программы, папки, документа или ресурса<br>Интернета, которые требуется открыть. |
|----------|----------------------------------------------------------------------------------------------|
| Открыть: | cmd 👻                                                                                        |
|          | 🛞 Это задание будет создано с правами администратора                                         |
|          |                                                                                              |

3) В появившемся окне командной строки вводим команду diskpart,

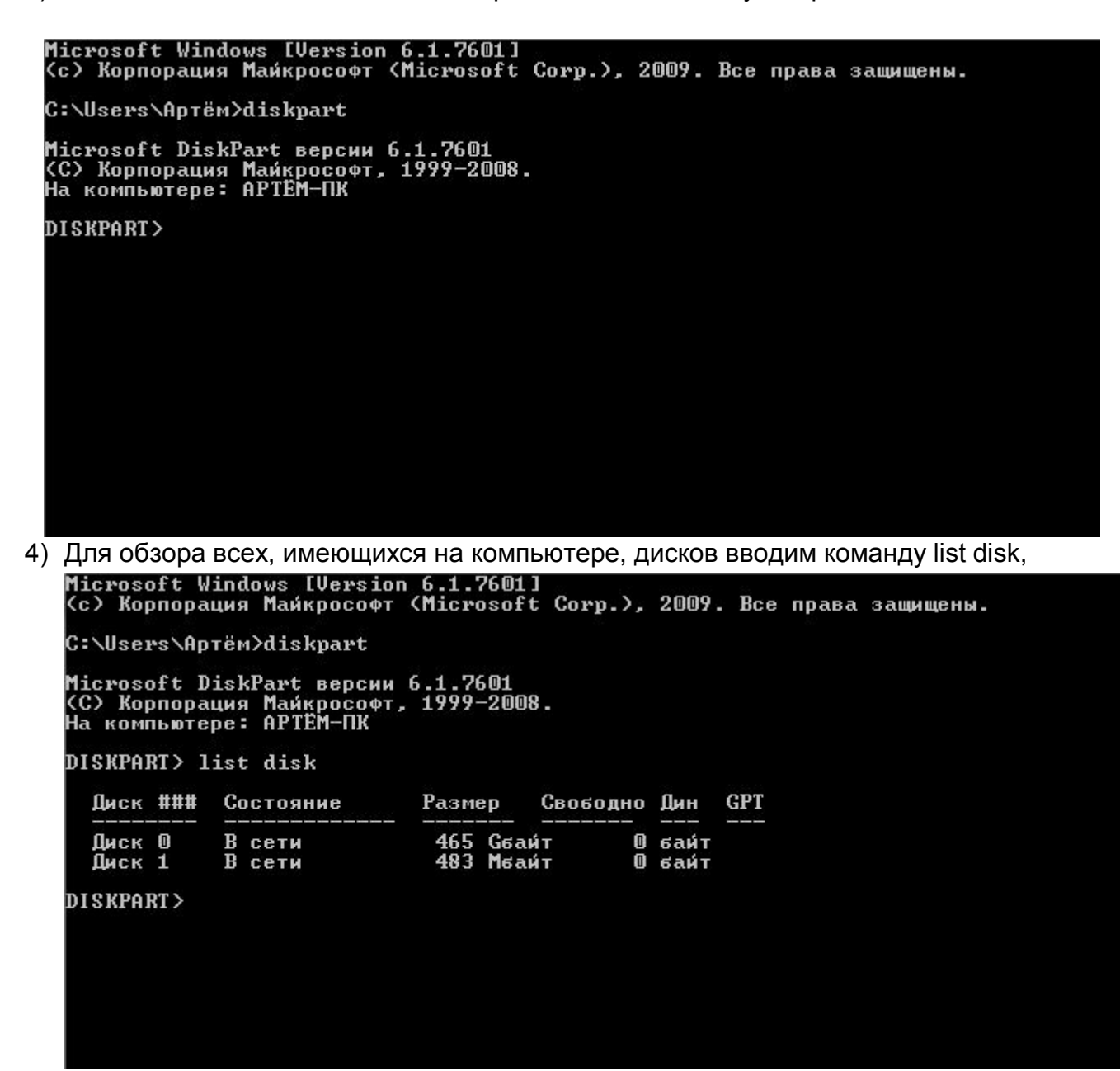

Как видно из рисунка у нас в системе имеется два диска - Диск 0 объёмом на 465 Gb и Диск 1 объёмом на 483 Mb. Диск 0 с объёмом 465 Gb, это наш системный диск, с которого производится загрузка компьютера, и на котором хранится операционная система Windows вместе с установленными программами и документами, оставим его как есть. Для примера мы использовали карту памяти на 512 Mb. Диск 1 с объёмом на 483 Mb - это и есть наша карта памяти на 512 Mb - она то нам и нужна (доступный объём памяти меньше физического, так как определённая часть свободного пространства на любом носителе информации отводится для хранения служебных данных). Для выбора нашей карты памяти водим команду select disk 1 (если в системе более двух дисков то наша карта может быть под номером 2 и выше, в этом случае после команды select disk всегда следует вводить номер, которому соответствует наша карта памяти),

```
Microsoft Windows [Version 6.1.7601]
(с) Корпорация Майкрософт (Microsoft Corp.), 2009. Все права защищены.
C:\Users\Aptëm>diskpart
Microsoft DiskPart версии 6.1.7601
(С) Корпорация Майкрософт, 1999—2008.
На компьютере: АРТЁМ-ПК
DISKPART> list disk
   Диск ####
                Состояние
                                      Размер
                                                                       GPT
                                                   Свободно Дин
                                       465 Сбайт
483 Мбайт
   Диск О
                 В сети
                                                             0 байт
                                                             0 байт
   Диск 1
                 В сети
DISKPART> select disk 1
Выбран диск 1.
DISKPART>
```

5) Вводим команду clean - тем самым удалив все данные и разделы на нашей карте памяти.

```
Microsoft Windows [Version 6.1.7601]
(с) Корпорация Майкрософт (Microsoft Corp.), 2009. Все права защищены.
C:\Users\Aptëm>diskpart
Microsoft DiskPart версии 6.1.7601
(С) Корпорация Майкрософт, 1999-2008.
На компьютере: АРТЕМ-ПК
DISKPART> list disk
   Диск ###
               Состояние
                                    Размер
                                                Свободно Дин
                                                                   GPT
                                      465 Сбайт
483 Мбайт
   Диск О
                В сети
                                                          🛛 байт
                В сети
                                                          0 байт
   Диск 1
DISKPART> select disk 1
Выбран диск 1.
DISKPART> clean
DiskPart: очистка диска выполнена успешно.
DISKPART>
```

6) Создаём новый основной раздел с помощью команды create partition primary,

```
Microsoft DiskPart версии 6.1.7601
(С) Корпорация Майкрософт, 1999-2008.
На компьютере: АРТЕМ-ПК
 DISKPART> list disk
   Диск ### Состояние
                                                          GPT
                                Размер
                                          Свободно Дин
                                 465 Сбайт
483 Мбайт
   Диск О
               В сети
                                                  0
                                                    байт
                                                  0 байт
               в
   Диск 1
                сети
 DISKPART> select disk 1
 Выбран диск 1.
 DISKPART> clean
 DiskPart: очистка диска выполнена успешно.
 DISKPART> create partition primary
 DiskPart: указанный раздел успешно создан.
 DISKPART>
7) Делаем раздел активным - команда active,
   DISKPART> list disk
     Диск ####
                Состояние
                                                             GPT
                                  Размер
                                            Свободно Дин
                                   465 Сбайт
483 Мбайт
     Диск О
                 В сети
                                                    0 байт
                 В сети
                                                    0 байт
     Диск 1
   DISKPART> select disk 1
   Выбран диск 1.
   DISKPART> clean
   DiskPart: очистка диска выполнена успешно.
   DISKPART> create partition primary
   DiskPart: указанный раздел успешно создан.
   DISKPART> active
   DiskPart: раздел помечен как активный.
   DISKPART>
```

 Для выхода из программы Diskpart вводим команду Exit или просто закрываем окно терминала, после чего извлекаем карту памяти из компьютера (рекомендуется использовать «Безопасное извлечение устройств)

При первом запуске карты в камере или регистраторе, потребуется отформатировать карту памяти средствами камеры.

Стоит отметить, что данный метод подготовки карты памяти не решает проблемы, возникающие по причине физической неисправности карты памяти, неисправности картридера компьютера или видеоустройства.